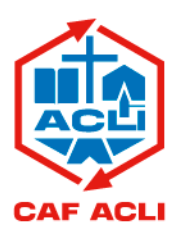

# COMUNICAZIONE SERVIZI PRODUTTIVI

NR. 164/13/SP

PROT. 2013P3736

A CURA DI ENRICO BAGOZZI

Alle società convenzionate con il Caf Acli srl

e p.c. Componenti C.d.A. Caf Acli srl

Roma, 05 dicembre 2013

# Oggetto: SUITE QWEB 2014 - CONFIGURAZIONE BROWSER GOOGLE CHROME.

Come indicato nella Comunicazione Servizi Produttivi n. 160/13/SP del 28 novembre 2013, per navigare negli applicativi QWeb di nuova generazione è necessario installare ed utilizzare il browser Google Chrome.

Di seguito si descrive la configurazione di Google Chrome che deve essere effettuata su ciascuna macchina destinata all'attività produttiva con gli applicativi QWeb.

### Impostazione di Chrome come browser predefinito

Per impostare Google Chrome come browser predefinito, procedi nel seguente modo:

- 1. fai clic sul menu Chrome  $\equiv$  nella barra degli strumenti del browser;
- 2. seleziona Impostazioni;
- 3. nella sezione "Browser predefinito", fai clic su Imposta Google Chrome come browser predefinito.
  - Utenti di Windows 8. Per avviare Chrome come applicazione di Windows 8 dalla schermata Start, svolgi la procedura precedente e imposta Chrome come browser predefinito.

#### Impostazione della pagina iniziale

Per modificare le impostazioni relative alla pagina iniziale, procedi nel seguente modo:

- 1. fai clic sul menu Chrome  $\equiv$  nella barra degli strumenti del browser;
- 2. seleziona Impostazioni;
- 3. nella sezione "All'avvio", seleziona l'opzione "Apri una pagina specifica o un insieme di pagine";

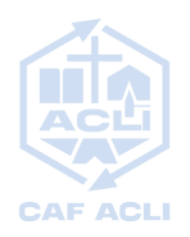

**4.** fai clic su **Imposta pagina**, inserisci il seguente link: <u>www.aclicloud.it</u> e rimuovi ulteriori pagine di avvio.

| Pagine di avvio           | ×                        |
|---------------------------|--------------------------|
| 🖹 AcliCloud               | http://www.aclicloud.it/ |
| Aggiungi una nuova pagina | Inserisci URL            |
| Usa pagine correnti       | OK Annulla               |

## Impostazione del pulsante Pagina iniziale sulla barra degli strumenti

Per visualizzare il pulsante Pagina iniziale sulla barra degli strumenti del browser, procedi nel seguente modo:

- 1. fai clic sul menu Chrome  $\equiv$  nella barra degli strumenti del browser;
- 2. seleziona Impostazioni;
- 3. nella sezione "Aspetto", seleziona la casella di controllo "Mostra pulsante Pagina iniziale";
- 4. fai clic su Cambia ed inserisci il seguente link: www.aclicloud.it.

| Pagina iniziale         |                          |
|-------------------------|--------------------------|
| 🔘 Usa la pagina Nuova : | scheda                   |
| Apri questa pagina:     | http://www.aclicloud.it/ |
|                         | OK Annulla               |

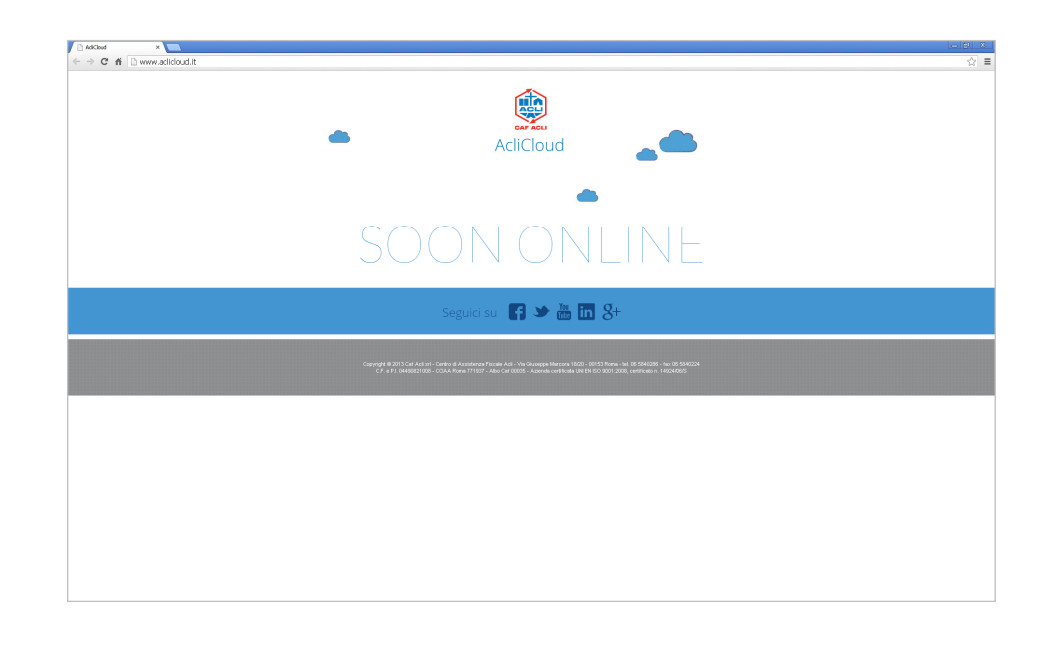

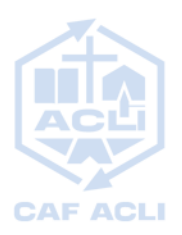

## Impostazione relativa ai cookie

Per consentire il salvataggio dei cookie, procedi nel seguente modo:

- 1. fai clic sul menu Chrome  $\equiv$  nella barra degli strumenti del browser;
- 2. seleziona Impostazioni;
- 3. fai clic su Mostra impostazioni avanzate;
- 4. nella sezione "Privacy", fai clic sul pulsante Impostazioni contenuti;
- 5. nella sezione "Cookie", seleziona l'opzione "Consenti il salvataggio dei dati in locale (consigliata)".

| Courter .                                                |
|----------------------------------------------------------|
| Cookie                                                   |
| Consenti il salvataggio dei dati in locale (consigliata) |
| Memorizza dati locali solo fino a chiusura del browser   |
| Impedisci ai siti di impostare dati                      |
| 🔲 Blocca cookie di terze parti e dati dei siti           |
| Gestisci eccezioni Tutti i cookie e i dati dei siti      |
|                                                          |

### Impostazione relativa a JavaScript

Per attivare il linguaggio JavaScript, procedi nel seguente modo:

- 1. fai clic sul menu Chrome  $\equiv$  nella barra degli strumenti del browser;
- 2. seleziona Impostazioni;
- 3. fai clic su Mostra impostazioni avanzate;
- 4. nella sezione "Privacy", fai clic sul pulsante Impostazioni contenuti;
- 5. nella sezione "JavaScript", seleziona l'opzione "Consenti l'esecuzione di JavaScript in tutti i siti (consigliata)".

| JavaS | cript                                                             |
|-------|-------------------------------------------------------------------|
| ۲     | Consenti l'esecuzione di JavaScript in tutti i siti (consigliata) |
| 0     | Non consentire ad alcun sito di eseguire JavaScript               |
| G     | iestisci eccezioni                                                |

### Impostazione relativa ai plug-in

Dopo aver installato Adobe Reader XI e Java Runtime Environment 1.6.x o successiva (si veda la Comunicazione Servizi Produttivi n. 160/13/SP del 28 novembre 2013), per abilitare i plug-in, procedi nel seguente modo:

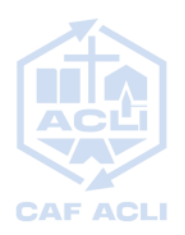

- 1. fai clic sul menu Chrome  $\equiv$  nella barra degli strumenti del browser;
- 2. seleziona Impostazioni;
- 3. fai clic su Mostra impostazioni avanzate;
- 4. nella sezione "Privacy", fai clic sul pulsante Impostazioni contenuti;
- 5. nella sezione "Plug-in", seleziona l'opzione "Esegui automaticamente (consigliata)";

| Plug-in                              |
|--------------------------------------|
| Esegui automaticamente (consigliata) |
| <ul> <li>Click to play</li> </ul>    |
| 🔘 Blocca tutti                       |
| Gestisci eccezioni                   |
| Disabilita singoli plug-in           |

- 6. nella sezione "Plug-in, fai clic su Disabilita singoli plug-in...;
- fai clic su Abilita in corrispondenza del plug-in "Java(TM)" e seleziona la casella di controllo "Sempre consentito";

| Java(TM) (2       | files) - Versione: 10.25.2.17                |
|-------------------|----------------------------------------------|
| Next Generation   | on Java Plug-in 10.25.2 for Mozilla browsers |
| <u>Disabilita</u> | Sempre consentito                            |

8. fai clic su Abilita in corrispondenza del plug-in "Adobe Reader" e seleziona la casella di controllo "Sempre consentito". Contestualmente, il plug-in "Chrome PDF Viewer" viene disabilitato.

| Adobe Reader - Versione: 11.0.05.3<br>Adobe PDF Plug-In For Firefox and Netscape 11.0.05 |  |
|------------------------------------------------------------------------------------------|--|
| Disabilita Sempre consentito                                                             |  |
|                                                                                          |  |
| Chrome PDF Viewer (Disabilitata)                                                         |  |
| Abilita Sempre consentito                                                                |  |

#### Impostazione relativa ai popup

Per consentire la visualizzazione di tutti i popup, procedi nel seguente modo:

- 1. fai clic sul menu Chrome  $\equiv$  nella barra degli strumenti del browser;
- 2. seleziona Impostazioni;
- 3. fai clic su Mostra impostazioni avanzate;
- 4. nella sezione "Privacy", fai clic sul pulsante Impostazioni contenuti;
- 5. nella sezione "Popup", seleziona l'opzione "Consenti la visualizzazione di popup in tutti i siti".

| Consenti la visualizzazione di popup in tutti i siti     Non consentire la visualizzazione di popup nei siti (consigliata) | Popup                 |                                                 |
|----------------------------------------------------------------------------------------------------|-----------------------|-------------------------------------------------|
| Non consentire la visualizzazione di popup nei siti (consigliata)                                                          | Consenti la visualizz | azione di popup in tutti i siti                 |
|                                                                                                    | 🔍 Non consentire la v | visualizzazione di popup nei siti (consigliata) |
| Gestisci eccezioni                                                                                                    | Gestisci eccezioni    |                                                 |

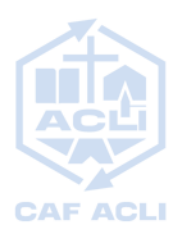

# Impostazione relativa alla compilazione automatica dei moduli

Per disattivare la funzione di compilazione automatica dei moduli, procedi nel seguente modo:

- 1. fai clic sul menu Chrome  $\equiv$  nella barra degli strumenti del browser;
- 2. seleziona Impostazioni;
- 3. fai clic su Mostra impostazioni avanzate;
- **4.** nella sezione "Password e moduli", deseleziona la casella di controllo "Attiva la Compilazione automatica per compilare i moduli web con un singolo clic".

| P | assword e moduli                                                                                                    |
|---|----------------------------------------------------------------------------------------------------|
|   | Attiva la Compilazione automatica per compilare i moduli web con un singolo clic.<br>Gestisci impostazioni di Compilazione automatica |
|   | Chiedi di salvare le password che inserisco sul Web. Gestisci password salvate                                                        |

#### Impostazione relativa alle password dei siti web

Per disattivare la funzione di salvataggio automatico delle password, procedi nel seguente modo:

- 1. fai clic sul menu Chrome  $\equiv$  nella barra degli strumenti del browser;
- 2. seleziona Impostazioni;
- 3. fai clic su Mostra impostazioni avanzate;
- 4. nella sezione "Password e moduli", seleziona la casella di controllo "Chiedi di salvare le password che inserisco sul Web".

| Password e moduli                                                                                                    |  |
|----------------------------------------------------------------------------------------------------|--|
| Attiva la Compliazione automatica per compilare i moduli web con un singolo clic.<br>Gestisci impostazioni di Compilazione automatica |  |
| Chiedi di salvare le password che inserisco sul Web. Gestisci password salvate                                                        |  |

Per eventuali chiarimenti potete contattare il Coordinamento Servizi Produttivi, Marketing e Sviluppo, Enrico Bagozzi (email <u>enrico.bagozzi@acli.it</u> - cell. 340 2438256).

Cordiali saluti

Il Direttore Generale Paolo Conti